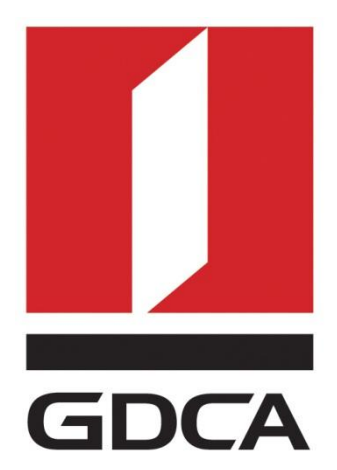

## 广东省数字证书认证中心

# GDCA 信鉴易® SSL 服务器证书部署指南 For Apache 2.2 linux 版

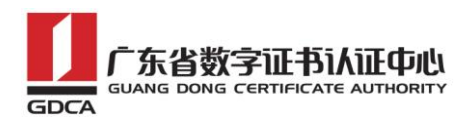

## 目录

| <i>-</i> , | 部署前特别说明                   | 2  |
|------------|---------------------------|----|
| <u> </u>   | 安装 apache 2.2             | 2  |
|            | 1. OpenSSL 环境             | 2  |
|            | 2. 编译安装 apache            | 2  |
| Ξ,         | 生成证书请求                    | 3  |
|            | 1. 安装 OpenSSL 工具          | 3  |
|            | 2. 生成服务器证书私钥              | 4  |
|            | 3. 生成服务器证书请求(CSR)文件       | 4  |
|            | 4. 提交证书请求                 | 6  |
| 四、         | 服务器证书转码与 CA 证书链生成         | 6  |
|            | 1. 获取服务器证书的根证书和 CA 证书     | 6  |
|            | 1.1 从邮件中获取                | 7  |
|            | 1.2从 GDCA 官网上下载:          | 7  |
|            | 1.3 转换证书编码                | 9  |
|            | 2. crt 格式的服务器证书和 CA 证书链 1 | 2  |
| 五、         | 安装服务器证书1                  | 3  |
| 六、         | 备份和恢复1                    | .4 |
|            | 1. 备份服务器证书 1              | 5  |
|            | 2. 恢复服务器证书 1              | 5  |
| 七、         | 证书遗失处理1                   | .5 |

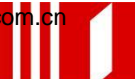

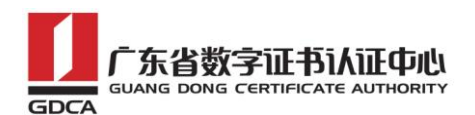

#### 一、部署前特别说明

 GDCA 信鉴易<sup>®</sup> SSL 服务器证书部署指南(以下简称"本部署指南")主要描述 如何通过 openssl 产生密钥对和如何将 SSL 服务器证书部署到 Apache 服务器
 本部署指南适用于 linux 系统下 Apache 2.2 版本;

3. Apache 服务器部署恒信企业 EV SSL 和睿信 SSL 证书的操作步骤一致,区别 在于:前者在 IE7 以上浏览器访问时,浏览器会显示安全锁标志,地址栏会变成 绿色;而后者在浏览器访问时,浏览器显示安全锁标志,但地址栏不会变成绿色。

4. 本部署指南使用 testweb. 95105813. cn 作为样例进行安装配置,实际部署过程请用户根据正式的域名进行配置。

5. 您可以使用其它方式并不要求按照本部署指南在 windows 下使用 OpenSSL 工具方式生成证书请求文件;

 本部署指南提供参考的 apache 2.2 服务器部署方式。如果您的服务器已部署 好 apache 服务您可以继续使用原来的服务在其基础上完成服务器证书的安装配 置,并不要求重新进行安装;

7. 您可以按照自己的方式部署 apache2.2 并不要求必须按照本部署指南的方式 安装。

#### 二、安装 apache 2.2

1. OpenSSL 环境

使用操作系统自带的 openss1 版本

#### 2. 编译安装 apache

下载 apache

wget http://mirrors.cnnic.cn/apache//httpd/httpd-2.2.31.tar.gz

tar zxvf httpd-2.2.31.tar.gz

cd httpd-2.2.31

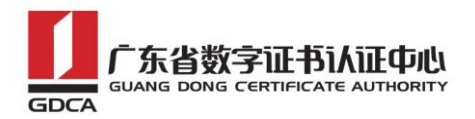

./configure --prefix=/usr/local/apache --enable-so --enable-ss --enable-mods-shared=all # enable-ssl 添加 ssl 模块 make && make install Apache 将被安装到/usr/local/apache

## 三、生成证书请求

#### 1. 安装 OpenSSL 工具

您需要使用 Openssl 工具来创建证书请求。下载 OpenSSL: http://slproweb.com/products/Win32OpenSSL.html 安装 OpenSSL 到 C:\OpenSSL

| 🔂 Setup - OpenSSL (32-bit)                                                    |           |
|-------------------------------------------------------------------------------|-----------|
| Select Destination Location<br>Where should OpenSSL (32-bit) be installed?    |           |
| Setup will install OpenSSL (32-bit) into the following folder.                |           |
| To continue, click Next. If you would like to select a different folder, clic | k Browse. |
| C:\OpenSSL                                                                    | Browse    |
| At least 126.6 MB of free disk space is required.                             |           |
| < Back Next >                                                                 | Cancel    |
|                                                                               |           |

安装完后将 C:\OpenSSL\bin 目录下的 openss1. cfg 重命名为 openss1. cnf

| 🚳 nuron.dll | 2015/7/9 19:21 | 应用程序扩展 |   |
|-------------|----------------|--------|---|
| openssl.cfg | 2015/7/9 4:57  | CFG 文件 |   |
| openssl     | 2015/7/9 19:21 | 应用程序   | 4 |

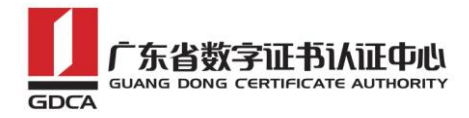

#### 2. 生成服务器证书私钥

命令行进入 C:\OpenSSL\bin, 生成证书私钥。如产生的私钥文件可以是 server.key 这样简单的命名或者使用我们推荐的使用主机域名方式进行命名。

```
cd c:\Density
```

先设置环境变量

set OPENSSL\_CONF=openssl.cnf

参考:

openssl genrsa -out server.key 2048

例:

openssl genrsa -out D:\testweb.95105813.cn.key 2048

## 3. 生成服务器证书请求(CSR)文件

参考:

```
openssl req -new -key server.key -out certreq.csr
```

例:

openssl req -new -key D:\testweb. 95105813. cn. key -out D:\certreq. csr

地址: 广州市东风中路 448 号成悦大厦第 23 楼 邮编: 510030 网址: www.gdca.com.cn 电话: 8620-83487228 传真: 8620-83486610 客户服务(热线): 95105813

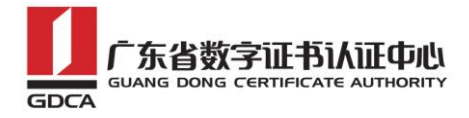

#### 如出现以下报错请先设置环境变量

set OPENSSL CONF=openssl.cnf

c:\OpenSSL\bin>openssl req -new -key D:\testweb.95105813.cn.key -out D:\certreq. csr WARNING: can't open config file: /usr/local/ssl/openssl.cnf Unable to load config info from /usr/local/ssl/openssl.cnf c:\OpenSSL\bin>\_

执行成功后提示要输入您的相关信息。填写说明:

1. Country Name:

填您所在国家的 ISO 标准代号,如中国为 CN,美国为 US

2. State or Province Name:

填您单位所在地省/自治区/直辖市,如广东省或 Guangdong

3. Locality Name:

填您单位所在地的市/县/区,如佛山市或 Foshan

4. Organization Name:

填您单位/机构/企业合法的名称,如广东数字证书认证中心有限公司或

Guangdong Certification Authority Co., Ltd.

5. Organizational Unit Name:

填: 部门名称, 如技术支持部或 Technical support

6. Common Name:

填: 域名, 如: testweb. 95105813. cn。在多个域名时, 填主域名

7.Email Address:

填您的邮件地址,不必输入,按回车跳过

8. 'extra' attributes

从信息开始的都不需要填写, 按回车跳过直至命令执行完毕

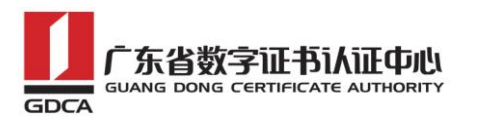

- O X 画 管理员: C:\Windows\system32\cmd.exe c:\OpenSSL\bin>openssl req -new -key D:\testweb.95105813.cn.key -out D:\certreq. csr Loading 'screen' into random state — done You are about to be asked to enter information that will be incorporated into your certificate request. What you are about to enter is what is called a Distinguished Name or a DN. There are quite a few fields but you can leave some blank For some fields there will be a default value, If you enter '.', the field will be left blank. Country Name (2 letter code) [AU]:CN State or Province Name 〈full name〉 [Some-State]:广东省 Locality Name <eg, city> []:佛山市 Organization Name (eg, company) [Internet Widgits Pty Ltd]:广东数字证<u>书认证中心</u> 有限公司 Organizational Unit Name <eg, section> []:安全管理部 Common Name (e.g. server FQDN or YOUR name) []:testweb.gdca.com.cn Email Address []: Please enter the following 'extra' attributes to be sent with your certificate request A challenge password []: An optional company name []: c:∖OpenSSL∖bin>

除第1、6、7、8项外,2-5的信息填写请统一使用中文或者英文填写。并确 保您填写的所有内容和您提交到 GDCA 的内容一致,以保证 SSL 证书的签发。

#### 4. 提交证书请求

请您保存证书私钥文件 testweb.95105813.cn.key,最好复制一份以上副本 到不同的物理环境上(如不同的主机),防止丢失。并将证书请求文件certreq.csr 提交给 GDCA。

#### 四、服务器证书转码与 CA 证书链生成

#### 1. 获取服务器证书的根证书和 CA 证书

服务器证书需要安装根证书和 CA 证书,以确保证书在浏览器中的兼容性。有两种方式获取。

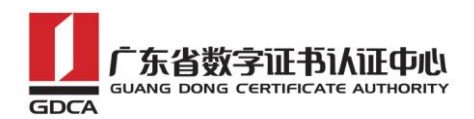

### 1.1 从邮件中获取

在您完成申请 GDCA 服务器证书的流程后, GDCA 将会在返回给您的邮件中附 上服务器证书以及根证书 GDCA\_TrustAUTH\_R5\_ROOT.cer 和相应的 CA 证书。如果 您申请的是睿信(OV) SSL 证书(Organization Validation SSL Certificate), CA 证书就是文件就是 GDCA\_TrustAUTH\_R4\_SSL\_CA.cer; 如果您申请的是恒信企 业 EV SSL 证书(Extended Validation SSL Certificate), CA 证书就是文件就 是 GDCA\_TrustAUTH\_R4\_Extended\_Validation\_SSL\_CA.cer,请确认所收到的证书 文件是您需要的 CA 证书。

GDCA\_TrustAUTH\_R4\_SSL\_CA.cer:

| 证书                       | X |
|--------------------------|---|
| 常规 详细信息 证书路径             |   |
|                          |   |
| GDCA TrustAUTH R5 ROOT   |   |
| GUCA TrustAUTH R4 SSL CA |   |
|                          |   |

GDCA\_TrustAUTH\_R4\_Extended\_Validation\_SSL\_CA.cer:

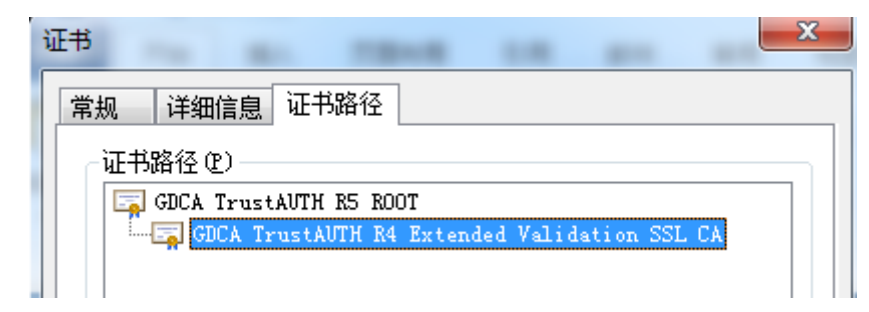

## 1.2 从 GDCA 官网上下载:

http://www.gdca.com.cn/channel/001002002

| <sup>一</sup> 东省数字证书认证(<br>SUANG DONG CERTIFICATE AUTH | GDCA 信鉴易® SSL 服务器证书部署指南<br>For Apache-2.2-linux |
|-------------------------------------------------------|-------------------------------------------------|
| ▲ 客户服务                                                |                                                 |
| ● 申请指南                                                | 「东省数字证书认证中的                                     |
| ● 专项服务                                                | 客户服务中心                                          |
| ● 下载中心                                                |                                                 |
| • 数字证书客户端下载                                           | ©现在的应益: 王贝=沓尸服分=证书直询<br>■ CA证书查询                |
| • 业务表格                                                | ■                                               |
| • 辅助工具下载                                              | CRL下载                                           |
| ◎ 常见问题                                                |                                                 |
| ◎ 客户留言                                                |                                                 |
| ● 服务网点                                                |                                                 |
| ● 培训资料                                                |                                                 |
| ◎ 证书查询                                                |                                                 |

#### 获取根证书 :GDCA\_TrustAUTH\_R5\_ROOT.cer:

| 下载根证书                                      |                         |                        |                                          |  |  |
|--------------------------------------------|-------------------------|------------------------|------------------------------------------|--|--|
| 为保证您的证书能<br>的所有证书(下载后双                     | %够正常使用,需要<br>?击证书文件进行安望 | 内浏览器下载并安约<br>炭)。<br>   | 装CA根证书,这样你的浏览器才能信任由GDCA签发                |  |  |
| 12 坝,显示 1 到10.                             | L自贝/刖一贝」1,<br>和华车站时间    | 2[\]                   |                                          |  |  |
| じん名称                                       | <b>追赠有效时间</b>           | 截止有效时间                 | UA证书下载                                   |  |  |
| ROOTCA_sm2                                 | 2012-07-14<br>11:11:59  | 2042-07-07<br>11:11:59 | 社会公众应用根证书(SM2).cer                       |  |  |
| GDCA TrustAUTH E1                          | 2014-06-26<br>15:02:11  | 2034-06-21<br>15:02:11 | 广东数字证书认证中心有限公司_sm2.cer                   |  |  |
| ROOTCA_rsa                                 | 2005-08-28<br>16:16:16  | 2025-08-23<br>16:16:16 | 社会公众应用根证书(RSA).cer                       |  |  |
| GDCA TrustAUTH R2<br>CA                    | 2013-12-16<br>14:29:40  | 2018-12-15<br>14:29:40 | 广东数字证书认证中心有限公司_rsa.cer                   |  |  |
| GDCA Root CA                               | 2004-01-11<br>17:34:22  | 2024-12-11<br>00:00:00 | GDCA_Root_CA.cer                         |  |  |
| GDCA Guangdong<br>Certificate<br>Authority | 2004-01-12<br>10:13:07  | 2024-01-12<br>10:13:07 | GDCA_Guangdong_Certificate_Authority.cer |  |  |
| GDCA TrustAUTH R5<br>ROOT                  | 2014-11-26<br>13:13:15  | 2040-12-31<br>23:59:59 | GDCA_TrustAUTH_R5_ROOT.cer               |  |  |
| GDCA TrustAUTH R4<br>SSL CA                | 2014-11-26<br>17:52:00  | 2030-12-31<br>00:00:00 | GDCA_TrustAUTH_R4_SSL_CA.cer             |  |  |
| GDCA TrustAUTH R4<br>Generic CA            | 2014-11-26<br>17:53:00  | 2030-12-31<br>00:00:00 | GDCA_TrustAUTH_R4_Generic_CA.cer         |  |  |
| GDCA TrustAUTH R4<br>CodeSigning CA        | 2014-11-26<br>17:54:35  | 2030-12-31<br>00:00:00 | GDCA_TrustAUTH_R4_CodeSigning_CA.cer     |  |  |

#### 获取 CA 证书:

如果您申请的证书是睿信(OV) SSL证书(Organization Validation SSL Certificate),

| 地址: 广州市东风中路 448   | 号成悦大厦第23楼 曲     | <b>隧</b> 编:510030 | 网址:   | www.gdca.com | h.Cr |  |
|-------------------|-----------------|-------------------|-------|--------------|------|--|
| 电话: 8620-83487228 | 传真: 8620-834866 | 10 客户服务           | (热线): | 95105813     |      |  |

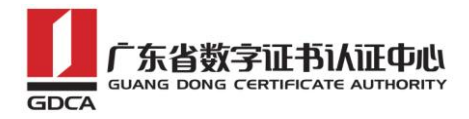

下载 GDCA\_TrustAuTH\_R4\_SSL\_CA.cer

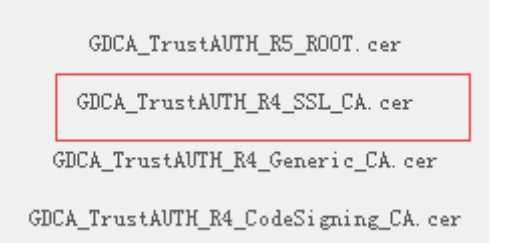

如果您申请的证书是恒信企业 EV SSL 证书 (Extended Validation SSL Certificate),则下载 GDCA\_TrustAUTH\_R4\_Extended\_Validation\_SSL\_CA.cer

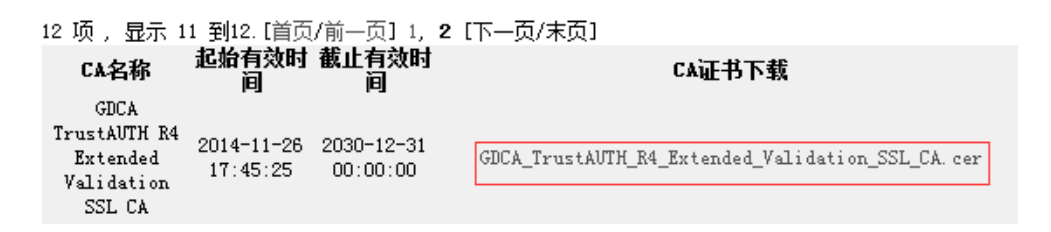

#### 1.3 转换证书编码

从官网上下载的证书需要先转换为 Base64 编码格式。以根证书为例: 打开证书:

| 证书                                                      | 3 |
|---------------------------------------------------------|---|
| 常规 详细信息 证书路径                                            |   |
| <b>证书信息</b>                                             |   |
| 这个证书的目的如下:                                              |   |
| <ul> <li>•保证远程计算机的身份</li> <li>• 向远程计算机证明您的身份</li> </ul> |   |
| • 确保软件来自软件发布者                                           |   |
| • 1 米 护 软 件 在 友 行 后 个 硕 更 改                             |   |
|                                                         |   |
| 颁发给: GDCA TrustAUTH R5 ROOT                             |   |
| 颁发者: GDCA TrustAUTH R5 ROOT                             |   |
| <b>有效期从</b> 2014/ 11/ 26 到 2040/ 12/ 31                 |   |
|                                                         |   |
| <b>安装证书 ①</b>                                           |   |
| 」」」「那¥扯士鉗小牛鉗I言思                                         |   |
| 确定                                                      |   |
|                                                         | _ |

地址: 广州市东风中路 448 号成悦大厦第 23 楼 邮9编: 510030 网址: www.gdca.com.cn 电话: 8620-83487228 传真: 8620-83486610 客户服务(热线): 95105813

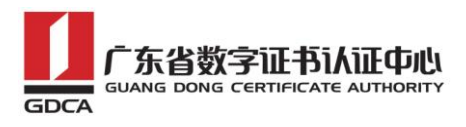

详细信息-复制到文件

| 並示(b):       (加青)       ▼         字段       値       ●         節版本       V3       ●         ● 原列号       7d 09 97 fe f0 47 ea 7a       ●         ● 签名算法       sha256RSA       ●         ● 签名算法       sha256       ●         ● 颁发者       GDCA TrustAUTH R5 R00T,       ●         ■ 预发者       GDCA TrustAUTH R5 R00T,       ●         ■ 有效期从       2014年11月26日 13:13:15       ●         ■ 2040年12月31日 23:59:59       ▼         「編編團性 (2)       「         了解证书详细信息的更多信息       ●                                                                                                    | 正书 详细信息 证书路径                          |                              |
|----------------------------------------------------------------------------------------------------|---------------------------------------|------------------------------|
| 字段       值         版本       V3         原列号       7d 09 97 fe f0 47 ea 7a         發名算法       sha256RSA         發名的希算法       sha256         颁发者       GDCA TrustAUTH R5 ROOT,         有效期从       2014年11月26日 13:13:15         受到       2040年12月31日 23:59:59         「編編属性(E)       夏制到文件(C)         了解证书详细信息的更多信息       [                                                                                                    |                                       | <b>•</b>                     |
| ●       版本       V3       ●         序列号       7d 09 97 fe f0 47 ea 7a       ●         签名算法       sha256RSA         ●       一         ●       一         ●       一         ●       一         ●       ●         ●       ●         ●       ●         ●       ●         ●       ●         ●       ●         ●       ●         ●       ●         ●       ●         ●       ●         ●       ●         ●       ●         ●       ●         ●       ●         ●       ●         ●       ●         ●       ●         ●       ●         ●       ●         ●       ●         ●       ●         ●       ●         ●       ●         ●       ●         ●       ●         ●       ●         ●       ●         ●       ●         ●       ●         ● | 字段                                    | 值                            |
| 序列号       7d 09 97 fe f0 47 ea 7a         签名算法       sha256RSA         签名哈希算法       sha256         颁发者       GDCA TrustAUTH R5 ROOT,         有效期从       2014年11月26日 13:13:15         受到       2040年12月31日 23:59:59         「編編属性(E)       夏制到文件(C)         了解证书详细信息的更多信息                                                                                                    | □□ 版本                                 | V3                           |
| Sea算法 sha256RSA     Seach希算法 sha256     Seach希算法 sha256     m                                                                                                    |                                       | 7d 09 97 fe f0 47 ea 7a 👘    |
| <ul> <li>         S名哈希算法 sha256         ·····························</li></ul>                                                                                                    |                                       | sha256RSA                    |
| ● 颁发者 GDCA TrustAUTH R5 ROOT,<br>有效期从 2014年11月26日 13:13:15<br>④ 到 2040年12月31日 23:59:59 ▼ 「編辑属性(E) 了解证书详细信息的更多信息                                                                                                    | · · · · · · · · · · · · · · · · · · · | sha256                       |
| □<br>有效期从 2014年11月26日 13:13:15<br>□<br>①<br>①<br>①<br>①<br>②<br>②<br>④<br>③<br>③<br>③<br>③<br>③<br>③<br>③<br>③<br>③<br>③<br>③<br>③<br>③                                                                                                    | 1 1 1 1 1 1 1 1 1 1 1 1 1 1 1 1 1 1 1 | GDCA TrustAUTH R5 ROOT,      |
| ②到 2040年12月31日 23:59:59 ▼ ○ 編編属性(E) 了解证书详细信息的更多信息                                                                                                    |                                       | 2014年11月26日 13:13:15         |
| 编辑属性 (E)<br>了解 <u>证书详细信息</u> 的更多信息                                                                                                    | 🛛 🛅 到                                 | 2040年12月31日 23:59:59 🔹 👻     |
|                                                                                                    | 了解证书详细信息的更多信息                         | 编辑属性 (E)) <b>复制到文件 (C)</b> ) |

在证书导出向导里,将证书编码改成 Base64 编码

| 证书导出向导 | X                                                                                             |   |
|--------|-----------------------------------------------------------------------------------------------|---|
|        | 欢迎使用证书导出向导                                                                                    |   |
|        | 这个向导帮助您从证书存储将证书、证书信任列表<br>和证书吊销列表复制到磁盘。<br>由证书颁发机构颁发的证书是对身份的确认,它包含<br>用来保护教援或建立安全网络连接的信息。证书存储 |   |
|        |                                                                                               |   |
|        | 半山 小一步 继续。                                                                                    |   |
|        |                                                                                               |   |
|        |                                                                                               | _ |
|        | < 上一步 (B) 下一步 (X) > 取消                                                                        |   |

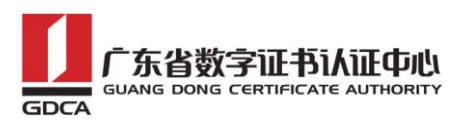

| 证书导出向导 X                         |
|----------------------------------|
| <b>导出文件格式</b> 可以用不同的文件格式导出证书。    |
| 选择要使用的格式:                        |
| ◎ DER 编码二进制 X.509(.CER)(D)       |
| ● Base64 编码 X.509 (. CER) (S)    |
| ◯ 加密消息语法标准 - PKCS #7 证书(.P7B)(C) |
| □ 如果可能,则数据包括证书路径中的所有证书 (I)       |
| ○ 个人信息交换 - PKCS #12(.PFX)(P)     |
| 如果可能,则数据包括证书路径中的所有证书(U)          |
| □ 如果导出成功,删除私钥 欧)                 |
| □ 导出所有扩展属性 (&)                   |
| ◯ Microsoft 序列化证书存储(.SST)[ユ]     |
|                                  |
| 了解证书文件格式的详细信息                    |
|                                  |
| < 上一步 (B) 下一步 (R) > 取消           |
| 山到指空日录用                          |

## 导出到指定目录里

| 证书导出向导                                 | ×                      |
|----------------------------------------|------------------------|
| <b>要导出的文件</b><br>指定要导出的文件名。            |                        |
| 文件名①:<br>D:\GDCA_TrustAVTH_R5_ROOT.cer | 浏览 @)                  |
|                                        |                        |
|                                        |                        |
|                                        |                        |
|                                        | < 上一步 (B) 下一步 (B) > 取消 |

转换成 Base64 编码后,用编辑器打开,可以看到文件内容是以-----BEGIN CERTIFICATE-----开头, -----END CERTIFICATE-----结尾。以同样方式将 CA 证 书也转换成 Base64 编码

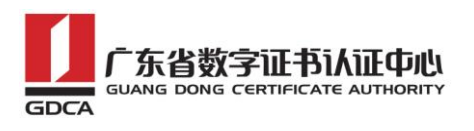

----BEGIN CERTIFICATE-----MIIFiDCCA3CgAwIBAgIIfQmX/vBH6nowDQYJKoZIhvcNAQELBQAwYjELMAkGA1UE BhMCQ04xMjAwBgNVBAoMKUdVQU5HIERPTkcgQ0VSVE1GSUNBVEUgQVVUSE9SSVRZ IENPLixMVEQuMR8wHQYDVQQDDBZHRENBIFRydXN0QVVUSCBSNSBST09UMB4XDTE0 MTEyNjA1MTMxNVoXDTQwMTIzMTE1NTk10VowYjELMAkGA1UEBhMCQ04xMjAwBgNV BAoMKUdVQU5HIERPTkcqQ0VSVE1GSUNBVEUqQVVUSE9SSVRZIENPLixMVEQuMR8w HQYDVQQDDBZHRENBIFRydXN0QVVUSCBSNSBST09UMIICIjANBgkqhkiG9w0BAQEF AAOCAq8AMIICCqKCAqEA2aMW8Mh0dHeb7zMNOwZ+Vfy1YI92hhJCfVZmPoiC7XJj Dp6L3TQsAlFRwxn9WVSEyfFrs0yw6ehGXTjGoqcuEVe6ghWinI9tsJlKCvLriXBj TnnEt1u9ol2x8kECK62pOqPseQrsXzrj/e+APK00mxqriCZ7VqKChh/rNYmDf1+u KU49tm7srsHwJ5uu4/Ts765/94Y9cnrrpftZTqfrlYwiOXnhLQiPzLyRuEH3FMEj qcOtmkVEs7LXLM3GKeJQEK5cy4KOFxg2fZfmiJqwTTQJ9Cy5WmYqsBebnh52nUpm MUHfP/vFBu8btn4aRjb3ZGM74zkYI+dndRTVdVeSN72+ahsmUPI2JgaQxXABZG12 ZuGR224HwGGALrIuL4xwp9E7PLOR5G62xDtw8mySlwnNR30YwPO7ng/Wi64HtloP zgsMR6flPri9fcebNaBhlzpBdRfMK5Z3KpIhHtmVdiBnaM8Nvd/WHwlqmuLMc3Gk L30SgLdTMEZeS1SZD2fJpcjyIMGC7J0R38IC+xo70e0gmu91ZJIQDSri3nDxGGeC jGHeuLzRL5z7D9Ar7Rt2ueQ5Vfj4oR24qoAATILnsn8JuLwwoC8N9VKejveSswoA HQBU1wbgsQfZxw9cZX08bV1X5021je1AU58VS6Bx9hoh49pwBiFYFIeFd3mqgnkC AwEAAaNCMEAwHQYDVR00BBYEFOLJQJ9NzuiaoXzPDj91xSmIahlRMA8GA1UdEwEB /wQFMAMBAf8wDgYDVR0PAQH/BAQDAgGGMA0GCSqGS1b3DQEBCwUAA4ICAQDRSVfg p8xoWLoBDysZzY2wYUWsEe1jUGn4H3++Fo/9nesLqjJHdtJnJO29fDMylyrHBYZm DRd9FBUb10v9H5r2Xpdptxo1pAqzkT9fNqyL7FeoPueBihhXOYV0GkLH6VsTX4/5 COmSdI31R9KrO9b7eGZONn356ZLpBN79SWP8bfsUcZNnL0dKt7n/HipzcEYwv1ry L3ml4Y0M2fmyYzeMN2WFcGpcWwlyua1jPLHd+PwyvzeG5Lu0mCd+uh8W4XAR8gPf JWIyJyYYMoSf/wA6E7qaTfRPuBRwIrHKK5DOKcFw9C+df/KQHtZa37dG/OaG+svq IHZ6uqbL9XzeYqWxi+7eqmaKTjowHz+Ay60nuqxe19CxVsp3cbK1daFQqUBDF8Io 2c9SilvIY9RCPqAzekYu9wogRlR+ak8x8YF+QnQ4ZXMn7sZ8uI7XpTrXmKGcjBBV 09tL7ECQ8s1uV9JiDnxXk7Gnbc2dq7sq5+W203FYrf3RRbxake5TFW/TRQ11brqQ XR4EzzffHqhmsYzmIGrv/EhOdJhCrylvLmrH+33RZjEizIYAfmaDDEL0vTSSwxrq T8p+ck0LcIymSLumoRT2+1hEmRSuqguTaaApJUqlyyvdimYHFngVV3Eb7PVHhPOe MTd61X8kreS8/f3MboPoDKi3QWwH3b08hpcv0g== ----END CERTIFICATE----

## 2. crt 格式的服务器证书和 CA 证书链

按照 1.3 步骤将 GDCA 返回给您的服务器证书如 testweb.95105813.cn.cer 也 转换为 Base64 编码,并保存为 crt 格式文件,如 testweb.95105813.cn.crt。

| 🏹 testweb. 95 | 5105813. cn <b>国性</b> | ×      |
|---------------|-----------------------|--------|
| 常规 安全         | 详细信息   以前的版本          | 1      |
|               | testweb. 95105813. cn |        |
| 文件类型:         | 安全证书 (.ert)           |        |
| 打开方式:         | 🚳 加密外壳扩展              | 更改 (C) |
| <br>位置:       | C:\Apache2.2\conf     |        |

新建一个文本文档,将 CA 证书和根证书加入到文件里,将文件保存为 gdca-cert-chain.crt。文件里证书的保存顺序是 CA 证书-根证书:

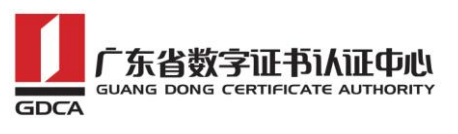

| tes 🖥 | tweb. 95105813. cn. crt🛛 🔚 gdca-cert-chain. crt 🗵                                                                                                    |                                         |
|-------|----------------------------------------------------------------------------------------------------|-----------------------------------------|
| 3     | BhMCQ04xMjAwBgNVBAoMKUdVQU5HIERPTkcgQ0VSVE1GSUNBVEUgQVVUSE9SSVRZ                                                                                                    |                                         |
| 4     | IENPLixMVEQuMR8wHQYDVQQDDBZHRENBIFRydXNOQVVUSCBSNSBST09UMB4XDTE0                                                                                                    |                                         |
| 5     | MTEyNjA5NDUyNVoXDTMwMTIzMDE2MDAwMFoweDELMAkGA1UEBhMCQO4xMjAwBgNV                                                                                                    |                                         |
| 6     | BAoMKUdVQU5HIERPTkcgQOVSVE1GSUNBVEUgQVVUSE9SSVRZIENPLixMVEQuMTUw                                                                                                    |                                         |
| 7     | MwYDVQQDDCxHRENBIFRydXNOQVVUSCBSNCBFeHR1bmR1ZCBWYWxpZGF0aW9uIFNT                                                                                                    |                                         |
| 8     | TCBDQTCCASIwDQYJKoZIhvcNAQEBBQADggEPADCCAQoCggEBAMcA1Hwmgr2biKZO                                                                                                    |                                         |
| 9     | a46bkeXyOruAorQZx779CY9Yq7kUDwW4nPdiTXK1k/xkIJJuwA6xzJOmrCuMzr15                                                                                                    |                                         |
| 10    | J17LviwOIW6rDBSSOKjR6VoPS2kkVHLigD7n6mpJU22Evjo6gP/NC5maYchbOsoH                                                                                                    |                                         |
| 11    | TAO5Yt58qA9qsMpDq9fS/AzYKAVWXBmWXh4x1BOXmGUpjYv3NXAtEznScauk9mgi                                                                                                    |                                         |
| 12    | NzMMyu09iDq8G7c1q5oFd5auRKnbAk1BxvgkdoSjg8w2Q2wem0cbbGgfU8QGAy/+                                                                                                    |                                         |
| 13    | o/wopiGvmcL+p7b7bgYUaxI9H1mrfhB5ScNK+cEFB8kkW7K/OPpXBd41RHHWTLkE                                                                                                    |                                         |
| 14    | Z9ieC4ECAwEAAaOCAX8wggF7MIGFBggrBgEFBQcBAQR5MHcwQgYIKwYBBQUHMAKG                                                                                                    |                                         |
| 15    | NmhOdHA6Ly93d3cuZ2RjYS5jb2OuY24vY2VydC9HRENBX1RydXNOQVVUSF9SNV9S                                                                                                    |                                         |
| 16    | T09ULmRlcjAxBggrBgEFBQcwAYYlaHR0cDovL3d3dy5nZGNhLmNvbS5jbi9UcnVz                                                                                                    |                                         |
| 17    | $\tt dEFVVEgvb2NzcDAdBgNVHQ4EFgQUHmrq3vUvv6jTbMfGP9tsZGDc40EwDwYDVROTerresterresterre$ | _CA业书                                   |
| 18    | AQH/BAUwAwEB/zAfBgNVHSMEGDAWgBTiyUCfTc7omqF8zw4/ZcUpiGoZUTDIBgwv                                                                                                    |                                         |
| 19    | HSAEQTA/MDOGCiqBHIbvLwEBBgEwLzAtBggrBgEFBQcCARYhaHROcDovL3d3dy5n                                                                                                    |                                         |
| 20    | ZGNhLmNvbS5jbi9jcHMvZXYtY3BzMEYGA1UdHwQ/MDOwO6A5oDeGNWhOdHA6Ly93                                                                                                    |                                         |
| 21    | d3cuZ2RjYS5jb2OuY24vY3JsLOdEQ0FfVHJ1c3RBVVRIX1I1X1JPT1QuY3JsMA4G                                                                                                    |                                         |
| 22    | A1UdDwEB/wQEAwIBhjANBgkqhkiG9w0BAQsFAAOCAgEAJ+QTFR1oac6PljrKm58L                                                                                                    |                                         |
| 23    | gIdCKwkybREfAj+QTnDTONNMiapn6mZeuSLHhbZB1oyetddz10MM8iJyU+ktJIHY                                                                                                    |                                         |
| 24    | mlM3opIt3IuTWBbJobyDZYD+doed6H7gLcpOM1lbDVraXPVCNRTVM7OTfved9oB3                                                                                                    |                                         |
| 25    | E8BisBTAKV/MPo1tFWBDWK2NV8jHItE650zOMXI+sF9EKOoQwzBBhx3vG1WpeMdY                                                                                                    |                                         |
| 26    | Hpu7z7xdZdYbOMT8Iub+iPh4vVMshXLKohejXByEpWEyVr+L8dEOmdaZzSku/VOm                                                                                                    |                                         |
| 27    | ZQyDfNrHfUm2hH/XhC6I1NMA8/oeW99J/yfc/TNiCpImqHkOXBNeZeqK2HPBKj39                                                                                                    |                                         |
| 28    | oMGOq5/kMT43jvTpjvjIX3tNnD+nrLcS48IogZ/X2qyGGh7FHkntLC2DBj/ipmHh                                                                                                    |                                         |
| 29    | 4CJt/dxAXODH/Z/rwhGVciR3zAXaLbZ1tIS+AhUVmcwIrzJC1kI6gU2dcUCkjo5M                                                                                                    |                                         |
| 30    | 1VfTjjyrWxpK7aE1kJpdmL7fcBmUWsJKnzV6H5YETONK2YXSxDjDqrUn1S67qbIB                                                                                                    |                                         |
| 31    | XAYQnEc/MYoispbeYRKsVciKV1D1Dehl/gGQQ8OnCwsxj7gUTewVWgON3h/HP/+z                                                                                                    |                                         |
| 32    | W8fh7J1c5YfbjS5zWLOGEEAomWosc0Ba1KHxVR+1yVfn/yxGYpKd4tA+7vRc3GWd                                                                                                    |                                         |
| 33    | blVRfCZEmVBCWTd0BC5ZGxM=                                                                                                    |                                         |
| 34    | END CERTIFICATE                                                                                                    | +++++++++++++++++++++++++++++++++++++++ |
| 35    |                                                                                                    | 恨业书                                     |
| 36    | BEGIN CERTIFICATE                                                                                                    |                                         |
| 37    | MIIF1DCCA3CgAwIBAgIIIQmX/vBH6nowDQYJKoZIhvcNAQELBQAwYjELMAkGA1UE                                                                                                    |                                         |
| 38    | BhMCQU4xMjAwBgNVBAoMKUdVQU5HIERPTKcgQUVSVEIGSUNBVEUgQVVUSE9SSVRZ                                                                                                    |                                         |
| 39    | IENPLIXMVEQUMR8WHQYDVQQDDBZHRENBIFRYdXNUQVVUSCBSN5B5T09UMB4XDTEU                                                                                                    |                                         |
| 40    | nieyn jaininxwyoad TownTiznTeinTrioyow jelmargaiueshMCQU4xMjAwBgNV                                                                                                    |                                         |
| 41    | BAONKUGVQUSHIEKPIKCGQUVSVEIGSUNBVEUGQVVUSESSSVRZIENPLIXMVEQUMR8W                                                                                                    |                                         |
| 42    | hQYDVQQDDBZHRENBIFRYQXNOQVVUSCBSNSBSTU9UMIICIJANBGRQhR1G9WUBAQEF                                                                                                    |                                         |
| 45    | ANOCAGOANIICCGKCAGEAZANWONNOGHED/ZMWOWZ+VIYIYI9ZNNJCIVZMPO1C7XJ]                                                                                                    |                                         |

## 五、安装服务器证书

打开 apache 安装目录下 conf 目录中的 httpd. conf 文件, 如:

vi /usr/local/apache/conf/httpd.conf

找到以下两项去掉注释:

#LoadModule ssl\_module modules/mod\_ssl.so

#Include conf/extra/httpd-ssl.conf

保存退出。

打开 apache 安装目录下 conf/extra 目录中的 httpd\_ssl.conf 文件编辑 Apache2.2/conf/extra/目录下的 httpd-ssl.conf 文件,将"ServerName www.example.com:443"改成您的主机域名:如

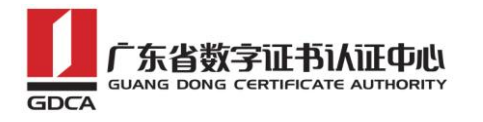

```
##
## SSL Virtual Host Context
##
</VirtualHost _default_: 443>
# General setup for the virtual host
DocumentRoot "/usr/local/apache/htdocs"
ServerName testweb.95105813.cn:443
ServerAdmin you@example.com
ErrorLog "/usr/local/apache/logs/error_log"
TransferLog "/usr/local/apache/logs/access_log"
# SSL Engine Switch:
# Enable/Disable SSL for this virtual host.
```

找到 SSLCertificateFile 和 SSLCertificateKeyFile 这两个配置项,将

testweb.95105813.cn.crt 和 tetweb.95105813.cn.key 及 证 书 链 gdca-cert-chain.crt文件上传到该目录(这里是/usr/local/apache/conf)下:

```
require an ECC certificate which can also be configured in
    parallel.
SSLCertificateFile "/usr/local/apache/conf/testweb.95105813.cn.crt"
#SSLCertificateFile "/usr/local/apache/co<mark>nf/server_dsa.crt"</mark>
#SSLCertificateFile "/usr/local/apache/conf/server-ecc.crt"
    Server Private Kev:
    If the key is not combined with the certificate, use this
    directive to point at the key file. Keep in mind that if
    you've both a RSA and a DSA private key you can configure
    both in parallel (to also allow the use of DSA ciphers, etc.)
# ECC keys, when in use, can also be configured in parallel
SSLCertificateKeyFile "/usr/local/apache/conf/testweb.95105813.cn.key"
#SSLCertificateKeyFile "/usr/local/apache/con<mark>f/server-dsa.key"</mark>
#SSLCertificateKeyFile "/usr/local/apache/conf/server-ecc.key"
    Server Certificate Chain:
    Point SSLCertificateChainFile at a file containing the
    concatenation of PEM encoded CA certificates which form the
    certificate chain for the server certificate. Alternatively
    the referenced file can be the same as SSLCertificateFile
#
    when the CA certificates are directly appended to the server
    certificate for convenience.
SSLCertificateChainFile "/usr/local/apache/conf/gdca-cert-chain.crt"
   Certificate Authority (CA):
```

保存退出,并重启 Apache,通过 https 方式访问您的站点,测试站点证书的安装配置。

## 六、备份和恢复

- INSEDT

在您完成服务器证书的安装与配置后,请务必要备份好您的服务器证书,避免证书遗失给您造成不便:

地址: 广州市东风中路 448 号成悦大厦第 23 楼 邮编: 510030 网址: www.gdca.com.cn 电话: 8620-83487228 传真: 8620-83486610 客户服务(热线): 95105813

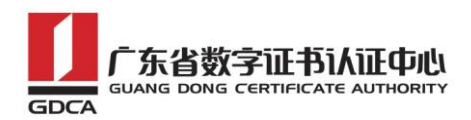

#### 1. 备份服务器证书

备份服务器证书私钥文 testweb.95105813.cn.key,服务器证书文件 testweb.95105813.cn.crt,以及服务器证书链文件 gdca-cert-chain.crt 即可 完成服务器证书的备份操作。

#### 2. 恢复服务器证书

参照步骤"五、安装服务器证书"即可完成恢复操作。

#### 七、证书遗失处理

若您的证书文件损坏或者丢失且没有证书的备份文件,请联系 GDCA (客服 热线 95105813)办理遗失补办业务,重新签发服务器证书。

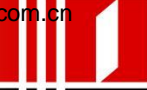